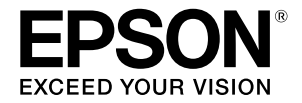

# SC-F500 Series

# Ghidul operatorului

Acest ghid include o selecție de informații privind operarea imprimantei și funcțiile frecvent utilizate ale acesteia.

Consultați Ghidul utilizatorului (Manual online) pentru instrucțiuni detaliate privind utilizarea imprimantei.

| Operațiuni accesibile de pe ecranul de start | 2 |
|----------------------------------------------|---|
| Pregătirea pentru tipărire                   | 4 |
| Tipărire de bază (Windows)                   | 6 |
| Tipărire de bază (Mac)                       | 8 |

## Operațiuni accesibile de pe ecranul de start

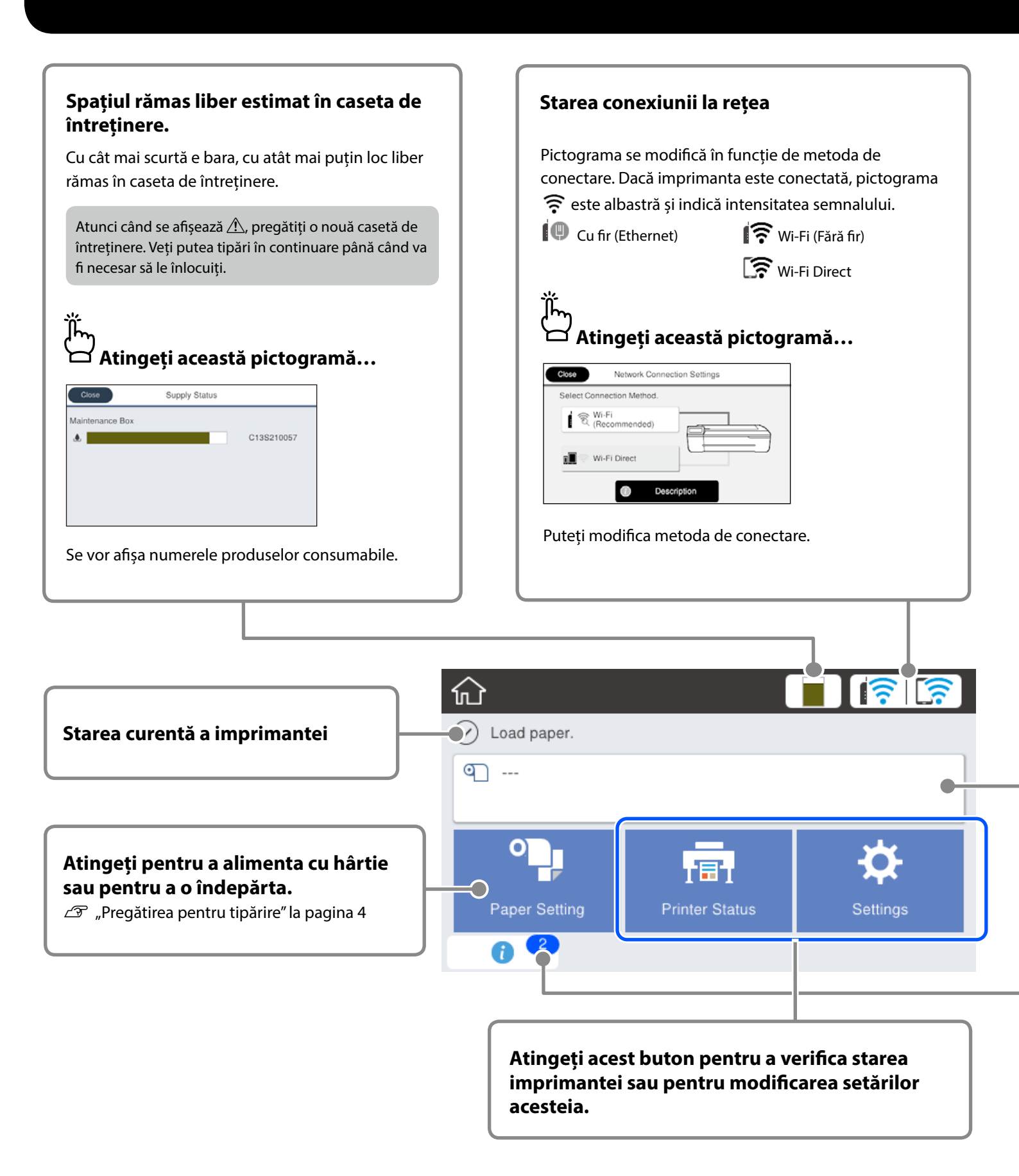

La pornirea imprimantei, se va afișa ecranul de start. Secțiunile de mai jos ilustrează operațiunile disponibile pe ecranul de start.

#### Informații privind rola de hârtie

Se afișează tipul de hârtie și lățimea rolei de hârtie setate.

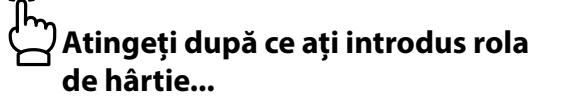

| G | Roll Paper             |
|---|------------------------|
|   | Remove                 |
|   | Feed/Cut Paper         |
|   | Media Adjust           |
|   | Advanced Media Setting |
|   |                        |

Puteți efectua acțiuni cum ar fi înlocuirea rolei de hârtie.

#### ے Atingeți înainte de a introduce rola de hârtie...

| Close                                              |
|----------------------------------------------------|
|                                                    |
| Open the cut sheet cover and the roll paper cover. |

Se afișează instrucțiunile privind introducerea rolei de hârtie.

#### Numărul de notificări

٦ĥ

Numărul de notificări, cum ar fi avertismentele de cerneală insuficientă, este afișat pe pictogramă.

### 🗖 Atingeți această pictogramă...

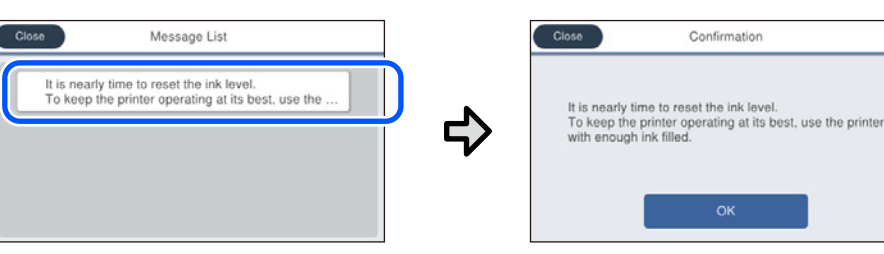

Se afișează o listă a notificărilor care necesită intervenții din partea dvs. Instrucțiunile specifice se vor afișa când atingeți fiecare notificare.

După ce finalizați acțiunile relevante pentru toate notificările, numărul dispare de pe pictogramă.

#### Operațiunile disponibile pe ecranul tactil

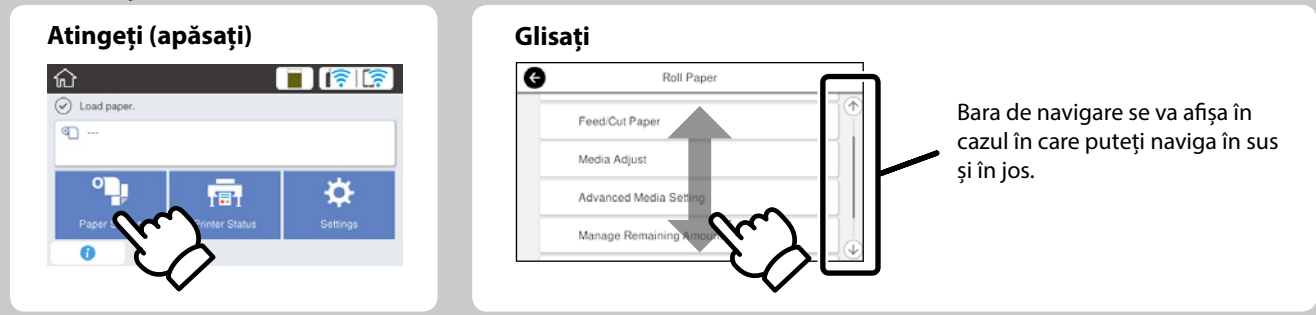

## Pregătirea pentru tipărire

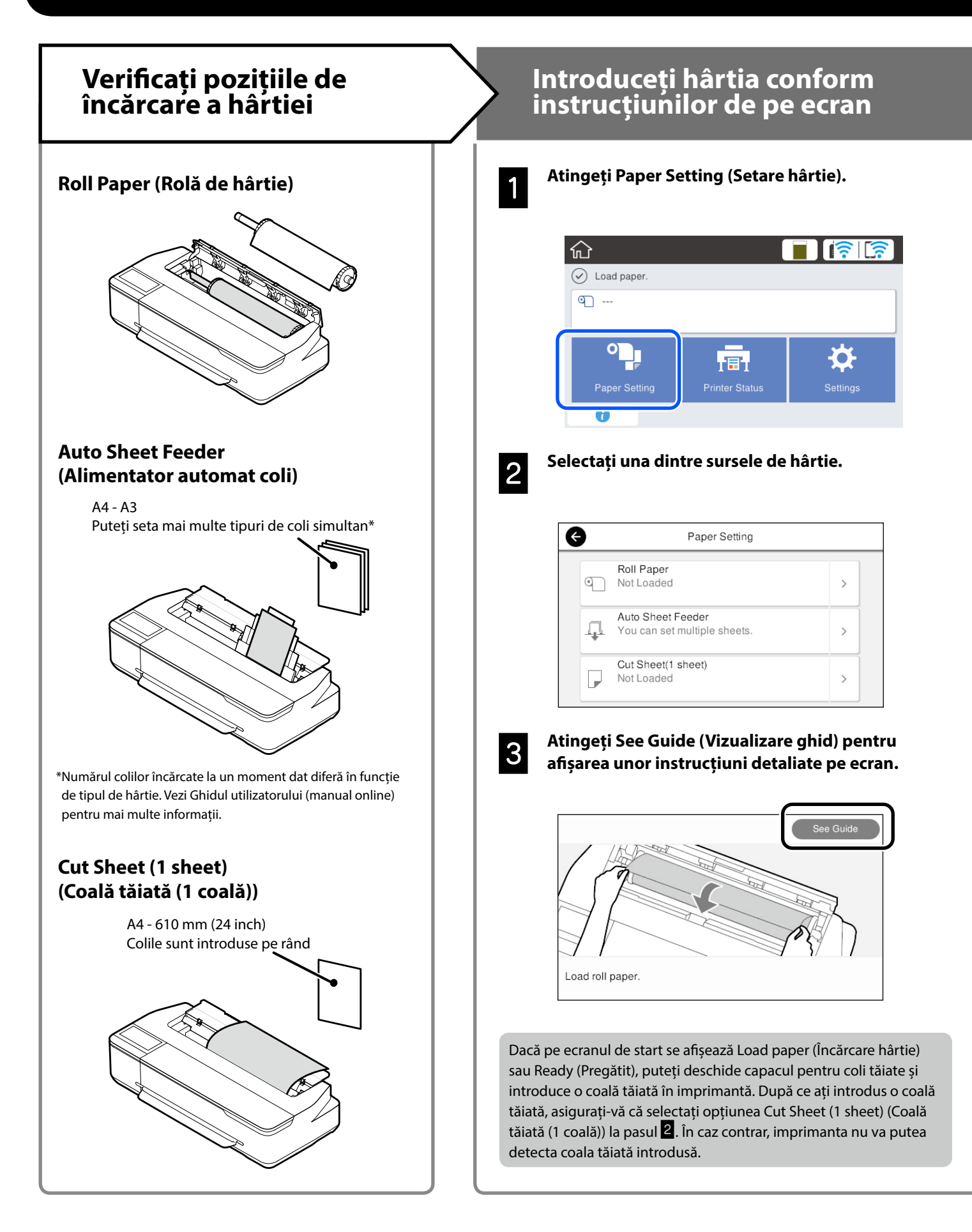

În paginile următoare veți regăsi instrucțiuni referitoare la pregătirea imprimantei pentru tipărire. Urmați cu atenție acești pași pentru a obține o calitate optimă a tipăririi.

### Setarea tipului și dimensiunii hârtiei

Opțiunile de setare diferă în funcție de tipul de hârtie. Dacă selectați un tip sau o dimensiune de hârtie care diferă de hârtia încărcată, materialul tipărit va prezenta încrețituri, pete de cerneală sau artefacte de tip bandă.

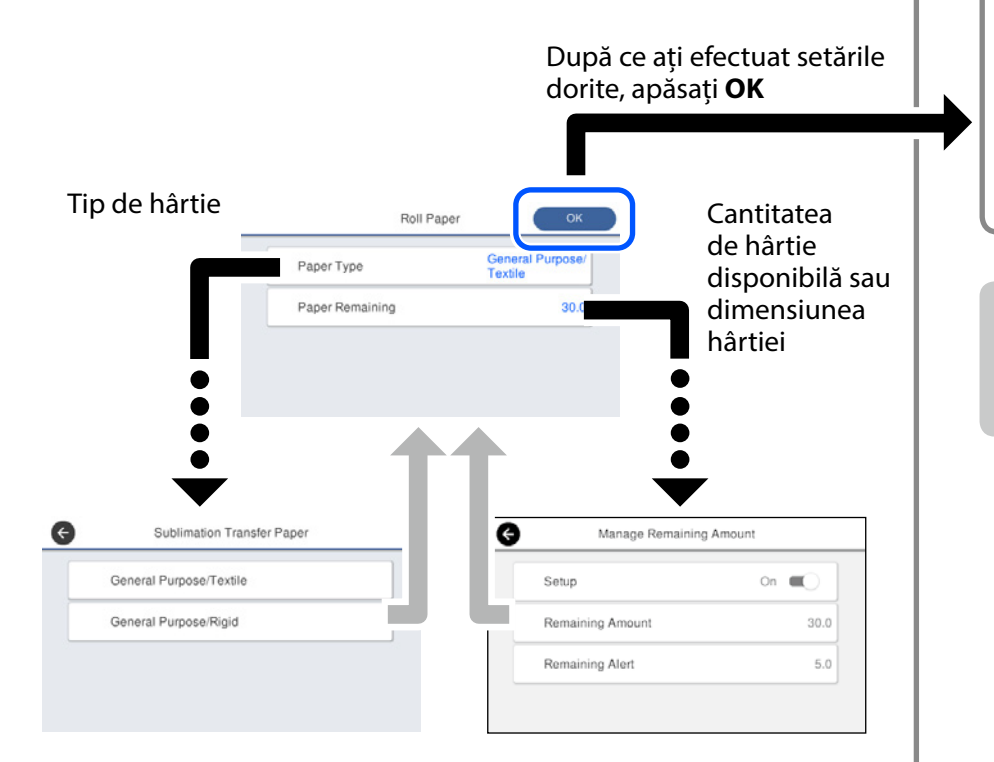

Va trebui să selectați rapid setările dorite, deoarece va fi inițiată alimentarea cu hârtie dacă ecranul nu este utilizat timp de 90 de secunde.

#### Alegerea tipului de hârtie

Alegeți între două tipuri de hârtie în funcție de ce vreți să tipăriți.

- General Purpose/Textile (Uz general/Textil): Selectați dacă tipăriți pe pânză.
- General Purpose/Rigid (Uz general/Rigid): Selectați dacă tipăriți pe materiale tari, cum ar fi căni, brelocuri, suporți de pahar și așa mai departe

## Tipărirea

După ce pe ecran se afișează mesajul **Ready (Pregătit)**, puteți începe să tipăriți.

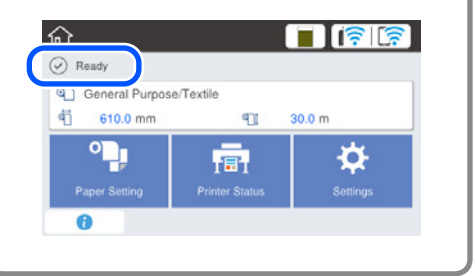

Puteți introduce o rolă de hârtie și apoi coli tăiate pe alimentatorul automat cu coli. Driverul imprimantei vă permite să selectați oricare dintre cele două surse de hârtie.

## Tipărire de bază (Windows)

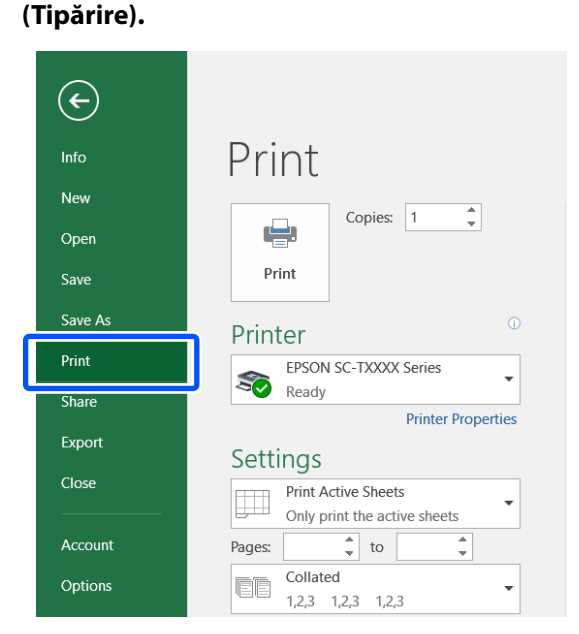

Procedura de tipărire

Încărcați hârtia pe care doriți să tipăriți.

După crearea datelor în aplicație, faceți clic pe

meniul File (Fișier), după care faceți clic pe Print

Pregătirea pentru tipărire" la pagina 4

3

2

#### Selectați imprimanta în Printer (Imprimantă), după care faceți clic pe Printer Properties (Proprietăți imprimantă).

Se afișează ecranul driverului imprimantei.

| ¢       |                                                  |  |  |  |  |
|---------|--------------------------------------------------|--|--|--|--|
| Info    | Print                                            |  |  |  |  |
| New     |                                                  |  |  |  |  |
| Open    |                                                  |  |  |  |  |
| Save    | Print                                            |  |  |  |  |
| Save As | Printer <sup>0</sup>                             |  |  |  |  |
| Print   | EPSON SC-TXXXX Series                            |  |  |  |  |
| Share   | Ready                                            |  |  |  |  |
| Export  | Printer Properties                               |  |  |  |  |
| 0       | Settings                                         |  |  |  |  |
|         | Print Active Sheets Only print the active sheets |  |  |  |  |
| Account | Pages: to                                        |  |  |  |  |
| Options | Collated<br>1,2,3 1,2,3 1,2,3                    |  |  |  |  |

4

Verificați următorul conținut afișat.

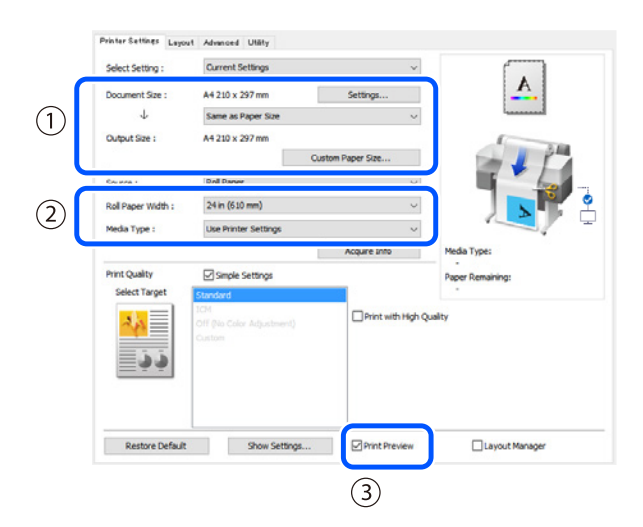

#### 1. Document size (Dimensiune document)/Output size (Dimensiune finită)

Conținutul setat în aplicație se afișează automat în Document size (Dimensiune document). Pentru a micșora sau a mări, selectați Output size (Dimensiune finită) din meniul derulant de sub Document size (Dimensiune document).

#### 2. Roll Paper Width (Lățime rolă de hârtie)/Media Type (Tip media)

Setările făcute în panoul de control al imprimantei sunt afișate automat.

Dacă încărcați sau schimbați hârtia după deschiderea ferestrei Printer Settings (Setări imprimantă), faceți clic pe butonul **Acquire Info (Cerere informații)** pentru a actualiza setările.

#### 3. Print Preview (Vizualizare)

Asigurați-vă că acesta este selectat.

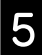

#### Selectați Source (Sursă), după care faceți clic pe OK.

Selectați dintre roll paper (rolă de hârtie), auto sheet feeder (alimentator automat de coli), și cut sheet (tăiere coală).

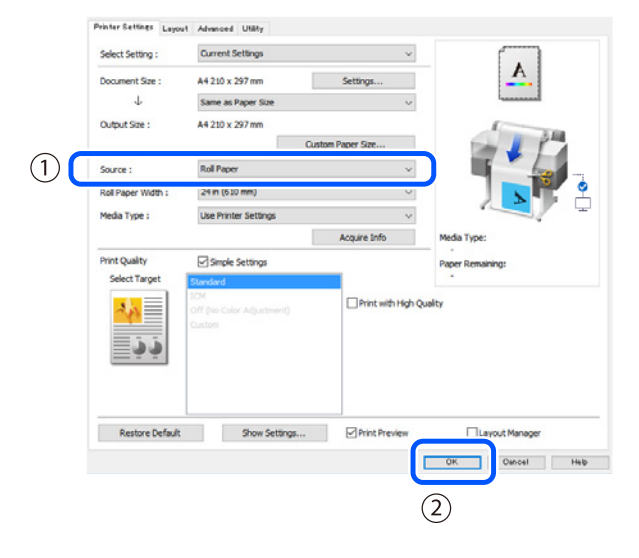

Chiar dacă în driverul imprimantei nu este setat nimic, datele de imprimare sunt inversate (în oglindă) și tipărite. Tipărirea nu este inversată dacă nu este bifată Mirror Image (Imagine în oglindă).

#### Faceți clic pe Print (Tipărire) în ecranul de tipărire al aplicației.

Verificați setările, după care faceți clic pe Print

Se afișează ecranul previzualizării de tipărire

6

(Tipărire). Începe tipărirea.

e, C, Q, Q, T A Instance Setting -

### Întreruperea tipăririi

Urmați pașii de mai jos în funcție de circumstanțe.

#### Atunci când se afișează următorul ecran Faceți clic pe Cancel (Anulare).

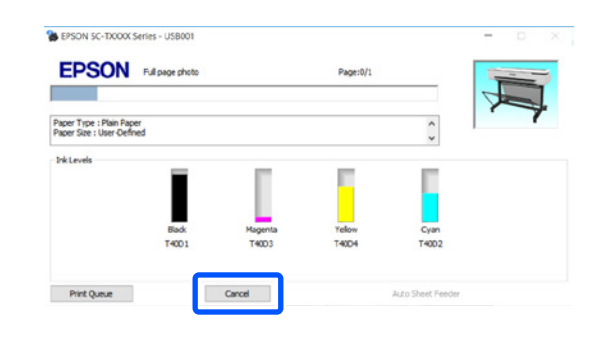

#### Atunci când se transmit date de la calculator la imprimantă

Nu puteți anula tipărirea de pe calculator. Anulați de pe ecranul panoului de control al imprimantei.

## Tipărire de bază (Mac)

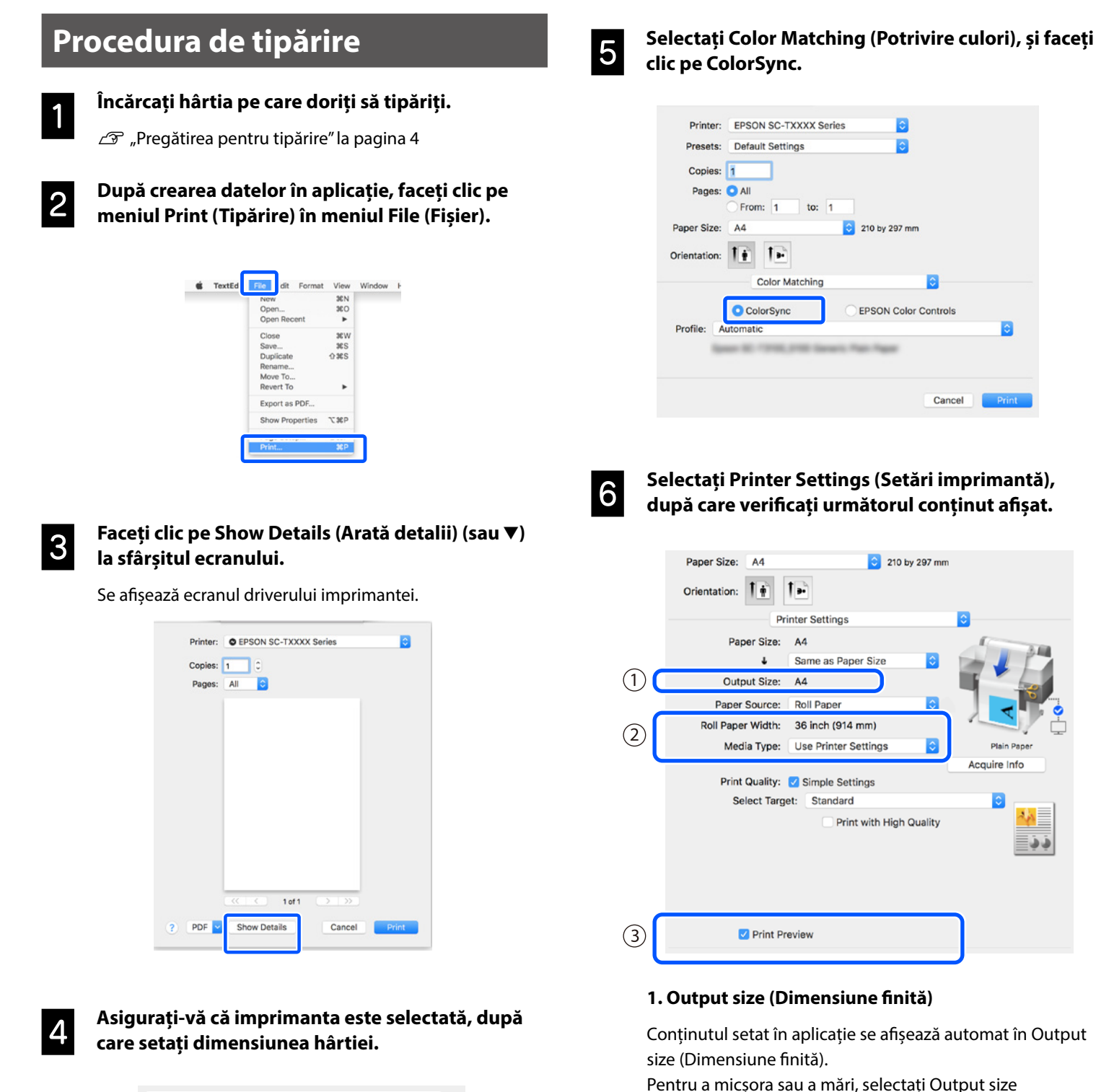

33

(Dimensiune finită) din meniul derulant de sub Document

size (Dimensiune document).

| 1 | Printer:     | C EPSON SC-TXXXX Series | ]  |
|---|--------------|-------------------------|----|
|   | Presets:     | Default Settings        |    |
|   | Copies:      | 1                       |    |
|   | Pages:       | <ul> <li>All</li> </ul> |    |
|   | _            | From: 1 to: 1           |    |
| 2 | Paper Size:  | A4 210 by 297 mm        | 'n |
|   | Orientation: |                         |    |
|   |              | TextEdit 📀              |    |

Această secțiune explică metodele de bază de tipărire folosind driverul de imprimantă Mac.

#### 2. Roll Paper Width (Lățime rolă de hârtie)/Media Type (Tip media)

Setările făcute în panoul de control al imprimantei sunt afișate automat.

Dacă încărcați sau schimbați hârtia după deschiderea ferestreiPrinter Settings (Setări imprimantă), faceți clic pe butonul **Acquire Info (Cerere informații)** pentru a actualiza setările.

#### 3. Print Preview (Vizualizare)

Asigurați-vă că acesta este selectat.

#### 7

#### Selectați Paper Source (Sursă hârtie), după care faceți clic pe Print (Tipărire).

Selectați dintre roll paper (rolă de hârtie), auto sheet feeder (alimentator automat de coli), și cut sheet (tăiere coală).

|   | Orientation:         | •                       |              |   |
|---|----------------------|-------------------------|--------------|---|
|   | Printe               | r Settings              | <b>O</b>     |   |
|   | Paper Size: A4       | 4                       | 1            |   |
|   | ↓ Sa                 | ame as Paper Size 🔹 ᅌ   |              |   |
|   | Output Size: A4      | 4                       |              |   |
| 1 | Paper Source: Ro     | oll Paper 📀             |              |   |
|   | Koll Paper width: 30 | o inch (914 mm)         | ·            |   |
|   | Media Type: Us       | se Printer Settings 🛛 😒 | Plain Paper  |   |
|   |                      |                         | Acquire Info |   |
|   | Print Quality: 🔽     | Simple Settings         |              |   |
|   | Select Target:       | Standard                |              |   |
|   |                      | Print with High Quality | 2.2<br>2.2   |   |
|   | Print Previe         | 3W                      |              |   |
|   |                      |                         | Cancel       | 2 |
|   |                      |                         |              |   |

Chiar dacă în driverul imprimantei nu este setat nimic, datele de imprimare sunt inversate (în oglindă) și tipărite. Tipărirea nu este inversată dacă nu este bifată **Mirror Image** (Imagine în oglindă).

## Faceți clic pe Print (Tipărire) în ecranul de tipărire al aplicației.

Se afișează ecranul previzualizării de tipărire

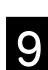

#### Verificați setările, după care faceți clic pePrint (Tipărire).

Începe tipărirea.

|       | Epso  | n Print Preview El | SON SC-T XXXX S | Series - Untitled                                                                                                    |                                                                                                    |                                         |   |
|-------|-------|--------------------|-----------------|----------------------------------------------------------------------------------------------------|----------------------------------------------------------------------------------------------------|-----------------------------------------|---|
| * ^ V | * Q Q | 0                  |                 |                                                                                                    |                                                                                                    |                                         |   |
| 1/1   |       |                    |                 | Printer Settin<br>Paper Sc<br>Media<br>Print I<br>Paper<br>Output<br>Roll Paper I<br>Co<br>V Layout                                                           | gs<br>uroe: Roll Paj<br>Type: Plain Pi<br>Kode: Color<br>Size: A4<br>Size: A4<br>Fidth: 36 inch<br>sples: 1 | per<br>sper<br>h (914 mm                | , |
|       | ×     |                    |                 | Fit to Rull       Fit to Rull       Fit to Rull       Fit to Rull       Fit to Rull       Specify St     Width     Largth     Scale to     Fit to Curp     A4 | Apper Width<br>t Side to Roll<br>Side to Roll /<br>8.27<br>11.09<br>100.00<br>ut Size                       | Paper Wid<br>laper Wid<br>linch<br>inch |   |
|       |       |                    |                 | * Advanced                                                                                                    |                                                                                                    |                                         |   |
|       |       |                    |                 | Roll Paper Opt                                                                                                    | on:                                                                                                    |                                         |   |
|       |       |                    |                 | Auto Cut                                                                                                    | Norma Cut                                                                                                   |                                         | 0 |
|       |       |                    |                 |                                                                                                    | AutoRota<br>Print Page<br>Save Roll                                                                         | te<br>Line<br>Paper                     |   |
|       |       |                    | Restore         | Default Car                                                                                                    | ncel                                                                                                    | Print                                   |   |

### Întreruperea tipăririi

Urmați pașii de mai jos în funcție de circumstanțe.

#### Atunci când pictograma imprimantei este afișată după cum urmează în Dock

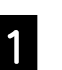

Faceți clic pe pictograma imprimantei.

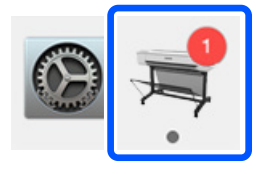

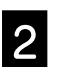

Faceți clic pe informația de tipărire pe care vreți s-o anulați, după care faceți clic pe Ștergere/

| LINE SOTTIONS                       |       |
|-------------------------------------|-------|
| Paper out or incorrect loading      |       |
| Printing - Sending data to printer. | · © 0 |

## Atunci când se transmit date de la calculator la imprimantă

Nu puteți anula tipărirea de pe calculator. Anulați de pe ecranul panoului de control al imprimantei.

NOTĂ

## Drepturi de autor și mărci comerciale

Nicio parte din această publicație nu poate fi reprodusă, stocată într-un sistem de preluare sau transmisă în orice formă sau prin orice mijloace, electronice, mecanice, prin fotocopiere, înregistrare sau prin alte tehnici, fără permisiunea scrisă acordată în prealabil de Seiko Epson Corporation. Informațiile conținute în prezentul document sunt destinate exclusiv utilizării cu această imprimantă Epson. Epson nu este responsabilă pentru nicio altă utilizare a acestor informații la alte imprimante.

Nici Seiko Epson Corporation și nici afiliații acesteia nu sunt responsabili față de cumpărătorul acestui produs sau față de terți pentru daunele, pierderile, costurile sau cheltuielile cauzate cumpărătorului sau terților ca rezultat al unui accident, al utilizării incorecte sau abuzive a acestui produs sau al modificărilor, reparațiilor sau intervențiilor neautorizate asupra produsului sau (cu excepția Statelor Unite) ca rezultat al nerespectării cu strictețe a instrucțiunilor de utilizare și întreținere furnizate de Seiko Epson Corporation.

Seiko Epson Corporation nu este responsabilă pentru daune sau probleme care apar ca urmare a utilizării unor opțiuni sau produse consumabile care nu sunt desemnate de Seiko Epson Corporation ca fiind Produse Originale Epson sau Produse Aprobate Epson.

Seiko Epson Corporation nu este responsabilă pentru nici o daună rezultată din interferențele electromagnetice care apar din cauza utilizării oricăror alte cabluri de interfață decât cele desemnate drept Produse Aprobate Epson de Seiko Epson Corporation.

EPSON, EPSON EXCEED YOUR VISION, EXCEED YOUR VISION, and their logos are registered trademarks or trademarks of Seiko Epson Corporation.

Microsoft®, Windows®, and Windows Vista® are registered trademarks of Microsoft Corporation.

Mac, macOS, OS X, Bonjour, and Safari are trademarks of Apple Inc., registered in the U.S. and other countries.

Notificare generală: Celelalte nume de produse utilizate aici au doar scop de identificare și pot fi mărci comerciale ale deținătorilor lor. Epson își declină orice drepturi asupra acestor mărci.

© 2019 Seiko Epson Corporation. All rights reserved.

### Însemnătatea simbolurilor

| Important | Textele cu mențiunea "Important" trebuie respectate pentru a evita deteriorarea acestui produs. |
|-----------|-------------------------------------------------------------------------------------------------|
| Æ         | Indică un conținut referitor la referințe.                                                      |

### Descrierile modelelor produsului

Este posibil ca unele dintre modelele descrise în acest manual să nu fie comercializată în țara sau regiunea dvs.

## Depanarea problemelor de calitate a tipăririi

#### Soluții

Aplicați soluțiile în succesiunea prezentată până când rezultatele tipăririi se îmbunătățesc. Începeți prin a reintroduce hârtia de tipărire.

#### Verificați setările tipului de hârtie

Atingeți **Paper Setting (Setare hârtie)** pe ecranul de start și verificați setarea tipului de hârtie. Dacă setarea tipului de hârtie este incorectă, atingeți sursa hârtiei de tipărire și modificați-o conform tipului corect de hârtie.

Pentru informații privind configurarea tipului de hârtie, consultați secțiunea de mai jos.

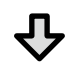

#### Dacă rezultatul tipăririi nu se îmbunătățește

#### Efectuați o operațiune Media Adjust (Ajustare suport)

Din ecranul de start, atingeți **Paper Setting (Setare hârtie)** - sursă hârtie de tipărit - **Media Adjust** (Ajustare suport). Urmați instrucțiunile de pe ecran pentru a finaliza ajustarea.

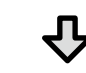

#### Dacă rezultatul tipăririi nu se îmbunătățește

#### Verificați dacă duzele sunt înfundate și efectuați curățarea capului

Din ecranul de start, atingeți Settings (Setări) - Maintenance (Întreținere) - Print Head Nozzle Check (Verificare duză cap tipărire).

Urmați instrucțiunile de pe ecran pentru a tipări, precum și pentru observarea modelului de verificare a duzelor și efectuarea curățării capului.

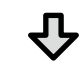

Dacă problema duzelor înfundate nu se ameliorează după trei încercări

Efectuarea unei operațiuni Powerful Cleaning (Curățare avansată) Din ecranul de start, atingeți Settings (Setări) - Maintenance (Întreținere) - Powerful Cleaning (Curățare avansată).

Dacă problema duzelor persistă, luați legătura cu distribuitorul dvs. local sau cu serviciul de asistență tehnică Epson.

#### Picături de cerneală

Dungi verticale sau orizontale

Linii drepte duble sau caractere

emmanen ane

LAufdruck, W

J 5008 "Regel

Încrețituri, urme de uzură sau culori

deformate

neuniforme

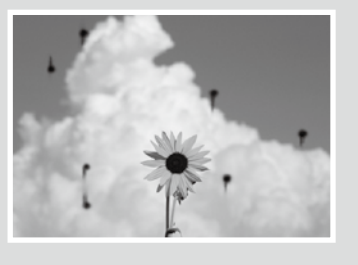

Efectuați curățarea capului.

Din ecranul de start, atingeți Settings (Setări) - Maintenance (Întreținere) - Print Head Cleaning (Curățare cap tipărire).